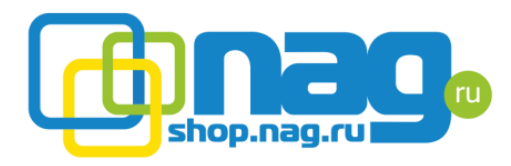

# Контроль качества аккумуляторов

### I Этап – Поступление

1. При поступлении на склад новой партии АКБ профильный инженер должен быть уведомлен продакт-менеджером, путем добавления в копию письма склада о поступлении товара;

2. После поступления на склад производится вскрытие индивидуальной упаковки каждого АКБ и его маркировка. Также на данном этапе производится визуальный контроль АКБ на предмет повреждений и протечек электролита;

Маркировка производится с помощью гарантийных наклеек, на которых содержится серийный номер (идут по порядку);

3. Сотрудник проводящий маркировку прибывших АКБ, обязан передать диапазон серийных номеров, промаркированных АКБ продакт-менеджеру (с помощью электронной почты, в теме о поступлении);

4. Все аккумуляторы должны быть заприходованы на склад Входящий-118.

#### II Этап – Предпродажная подготовка

1. Перед отгрузкой любых АКБ, менеджером должна быть создана предпродажная подготовка в технический отдел;

2. Предпродажная подготовка должна быть выполнена следующим образом:

а. Проверить заряд и остаточную ёмкость каждого АКБ по инструкции, в приложении;

b. Распечатанные на термопринтере результаты тестов упаковать в коробку с соответствующим АКБ;

с. Занести серийный номер АКБ в соответствующее поле ПП;

d. Импортировать данные из памяти тестера в лог предпродажной подготовки.

Тестированию не подлежат АКБ ёмкостью менее 12 А/ч, но серийный номер с наклейки на АКБ необходимо занести в ПП.

АКБ успешно прошедшие предпродажную подготовку, перемещаются на склад "Готовой продукции", результаты тестов заносятся в предпродажную подготовку, задание закрывается.

Для АКБ не прошедших предпродажную подготовку выполняются следующие действия:

а) Заряд АКБ менее 90 %, необходимо выполнить заряд АКБ и провести повторное тестирование;

Юридический адрес: 620016, Свердловская область, г. Екатеринбург, ул. Предельная, д.57 корп. 2 Р/с 40702810402400196701 в Екатеринбургском филиале ПАО Банка «ФК Открытие» К/с 3010181080000000918 БИК 046577918 ИНН 6659099112 КПП 667101001 ОГРН 1046603130881 ОКПО 72367769 ОКАТО 65401000000 ОКВЭД 51.65 ОКФС 16 ОКОПФ 65

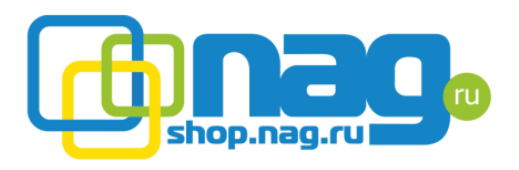

- если на складе имеются свободные остатки, создается автоматическое формирование, которое закрывается на склад "Некондиция АКБ", для проведения заряда;
- если на складе нет свободных остатков, инженер проводящий тестирование уведомляет менеджера о том, что время ПП будет увеличено.
- Повторное тестирование должно проводится спустя час после окончания заряда;
- б) Результаты тестов указывают на снижение остаточной ёмкости (ниже 80%), при условии, что заряд АКБ не ниже 90%, аккумулятор закрывается на склад "Брак АКБ":
- ➢ если на складе имеются свободные остатки, создается автоматическое формирование, которое закрывается на склад "Брак АКБ".
- Данные о результатах теста заносятся в комментарий к ПП, чек с информацией о результатах теста, запаковывается с АКБ.
- На верхней части коробки маркером указывается остаточная ёмкость АКБ, для того, чтобы избежать отгрузки данного АКБ как нового;
- если на складе нет свободных остатков, инженер проводящий тестирование уведомляет менеджера посредством почты.

Отбракованные АКБ могут быть проданы по уценке, к АКБ должен быть прикреплен отчет о тестировании на коробке должна быть указана остаточная ёмкость. Отбракованные АКБ хранятся на складе.

Информация о отбракованных и разряженных АКБ собирается в файле "<u>учет</u> <u>АКБ</u>".

### Инструкция по работе с тестером АА1000

Перед проверкой АКБ не должен подвергаться разряду и заряду, если АКБ подвергался заряду или разряду, необходимо отложить тестирование на 1 час, т.к. результаты тестирования не будут соответствовать действительности.

Прибор запускается при подключении к АКБ.

Панель управления прибором содержит три клавиши: и **—** - для смены параметров, Ent - для подтверждения выбранного параметра.

#### Обшая информация о индикации прибора

После завершения теста будет показан основной экран SoC:

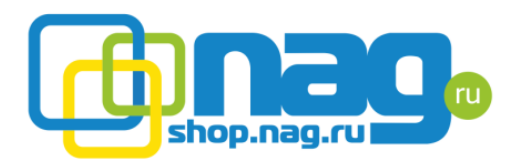

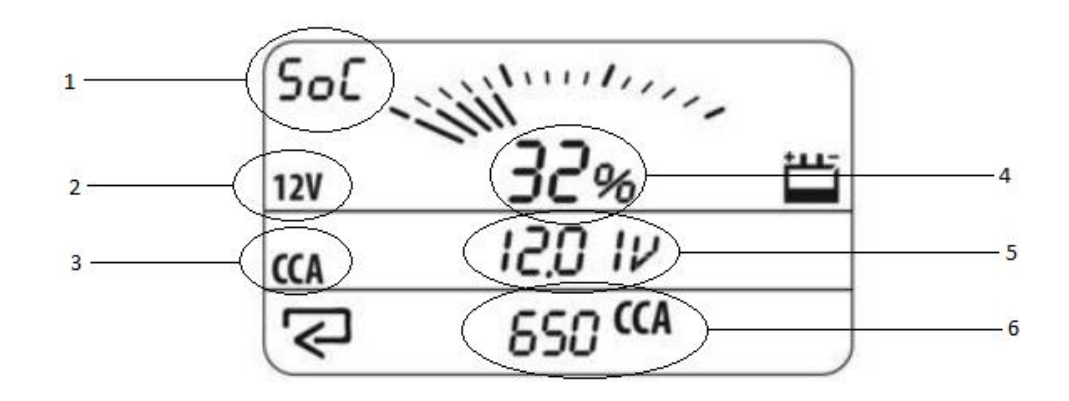

- 1 Текущий экран показаний;
- 2 Выбранное номинальное напряжение АКБ;
- 3 Тип теста;
- 4 Состояние заряда АКБ;
- 5 Напряжение АКБ;
- 6 Указанное опорное значение для выбранного типа тестирования.

Данный экран показывает значение заряда АКБ, опорной величиной является напряжение АКБ.

После нажатия клавиши Ent, будет показан экран BL:

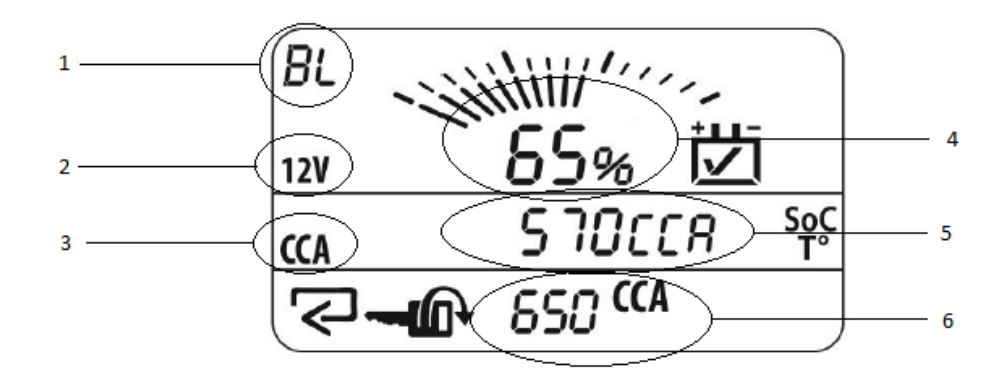

- 1 Текущий экран показаний;
- 2 Выбранное номинальное напряжение АКБ;
- 3 Тип теста;
- 4 Состояние остаточной ёмкости АКБ;
- 5 Измеренное значение для текущего типа тестирования;
- 6 Указанное опорное значение для выбранного типа тестирования.

Юридический адрес: 620016, Свердловская область, г. Екатеринбург, ул. Предельная, д.57 корп. 2 Р/с 40702810402400196701 в Екатеринбургском филиале ПАО Банка «ФК Открытие» К/с 3010181080000000918 БИК 046577918 ИНН 6659099112 КПП 667101001 ОГРН 1046603130881 ОКПО 72367769 ОКАТО 65401000000 ОКВЭД 51.65 ОКФС 16 ОКОПФ 65

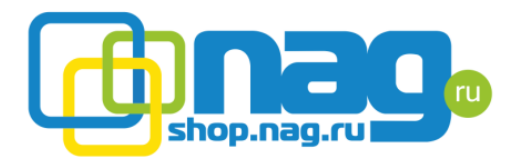

Более подробная информация о работе прибора содержится в руководстве.

При тестировании должен соблюдаться строгий порядок действий. Запрещено проводить проверку внутреннего сопротивления, после запуска теста на определение максимального зарядного тока, т.к. полученные результаты будут неверны.

Для определения качества АКБ с помощью тестера АА1000 необходимо:

1. Подключить прибор к терминалам АКБ с соблюдением полярности (красный - "+", черный - "-");

2. Указать номинальное напряжение АКБ;

3. Выбрать режим проверки внутреннего сопротивления (параметр Ω);

4. Указать значение внутреннего сопротивления <u>указанное заводом</u> (см. таблицу ниже);

5. После нажатия клавиши Ent запустится тест, длительность теста не превышает 2 секунд. По завершению теста, данные можно сохранить в память устройства (ячейка памяти в которую сохранены результаты тестирования будет указана на экране) и будут выведены на экран прибора. Номер ячейки памяти необходимо записать в лог и привязать к нему серийный номер АКБ, для дальнейшей выгрузки данных в 1с;

6. Результаты теста необходимо распечатать, длительным нажатием клавиши Ent;

7. Отключить тестер от АКБ и подключить снова;

8. Указать номинальное напряжение АКБ;

9. Выбрать режим проверки максимального тока разряда (параметр СА);

10. Указать значение максимального разрядного тока <u>указанное заводом</u> (см. таблицу ниже);

11. После нажатия клавиши Ent запустится тест, длительность теста не превышает 2 секунд. По завершению теста, данные можно сохранить в память устройства (ячейка памяти в которую сохранены результаты тестирования будет указана на экране) и будут выведены на экран прибора. Номер ячейки памяти необходимо записать в лог и привязать к нему серийный номер АКБ, для дальнейшей выгрузки данных в 1с;

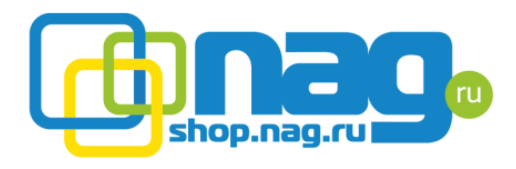

## 12.

13. Результаты теста необходимо распечатать, длительным нажатием клавиши Ent.

| Артикул   | Емкость | Rвн     | тах ток разряда | Ток заряда |
|-----------|---------|---------|-----------------|------------|
| 6-GFM-5   | 5.0 Ah  | 35 mOm  | 50 А (5 сек)    | 1.5 A      |
| 6-GFM-9   | 9.0 Ah  | 18 mOm  | 90 А (5 сек)    | 2.7 A      |
| 6-GFM-40U | 40 Ah   | 8.0 mOm | 235 А (5 сек)   | 6.0 A      |
| 6-GFM-120 | 120 Ah  | 4.0 mOm | 744 А (5 сек)   | 24 A       |
| 6-GFM-150 | 150 Ah  | 3.9 mOm | 930 А (5 сек)   | 30 A       |
| 6-GFM-200 | 200 Ah  | 3.7 mOm | 1240 А (5 сек)  | 40 A       |
| 6-FMX-100 | 100 Ah  | 5.2 mOm | 726 А (5 сек)   | 20 A       |
| 6-FMX-125 | 125 Ah  | 3.9 mOm | 937 А (5 сек)   | 25 A       |
| 6-FMX-150 | 150 Ah  | 4.2 mOm | 1090 А (5 сек)  | 30 A       |

Выгрузка данных производится с помощью программы Argus Data Manager.

Утверждено:

Самоделко Д.Г.

Новиков С.В.

Жегуль Д.Ю.

Ибакаева Т.В.